# Wi-Fi

ИСТРУКЦИЯ ПО УСТАНОВКЕ И НАСТРОЙКЕ МОДУЛЯ СВЯЗИ Wi-Fi

# Содержание

| Часть І   | Установка модуля Wi-Fi                                   | 1  |
|-----------|----------------------------------------------------------|----|
| Часть II  | Настройка связи                                          | 7  |
| Часть III | Настройка основной точки доступа в<br>режиме АР          | 12 |
| Часть IV  | Настройка модуля wi-fi Scandoc в режиме<br>клиента       | 18 |
| Часть V   | Изменение IP адреса в Scandoc.                           | 25 |
| Часть VI  | Настройка модуля wi-fi Scandoc в режиме<br>АР            | 26 |
| Часть VII | Установка заводских настроек для Wi-Fi<br>модуля ScanDoc | 26 |

# 1 Установка модуля Wi-Fi

Комплектация Модуля Wi-Fi (версия конструктор) представлена на фото:

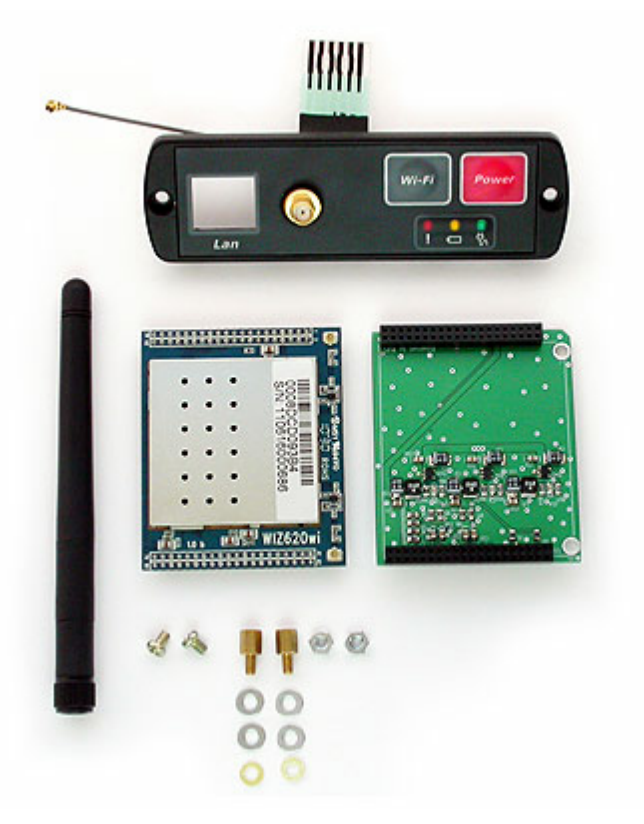

Для самостоятельной установки модуля необходимо произвести следующие действия:

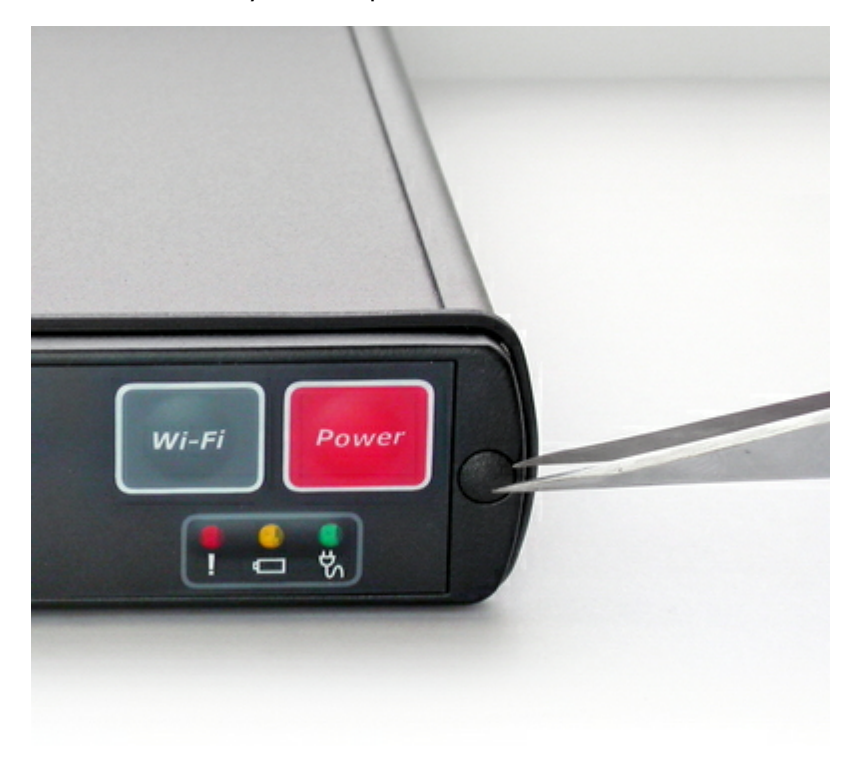

1. Снимите заглушки с крышки где находятся кнопки.

2. Открутите винты крышки с кнопками и выдвиньте крышку. Большое усилие не прикладывайте чтобы не повредить шлейф клавиатуры.

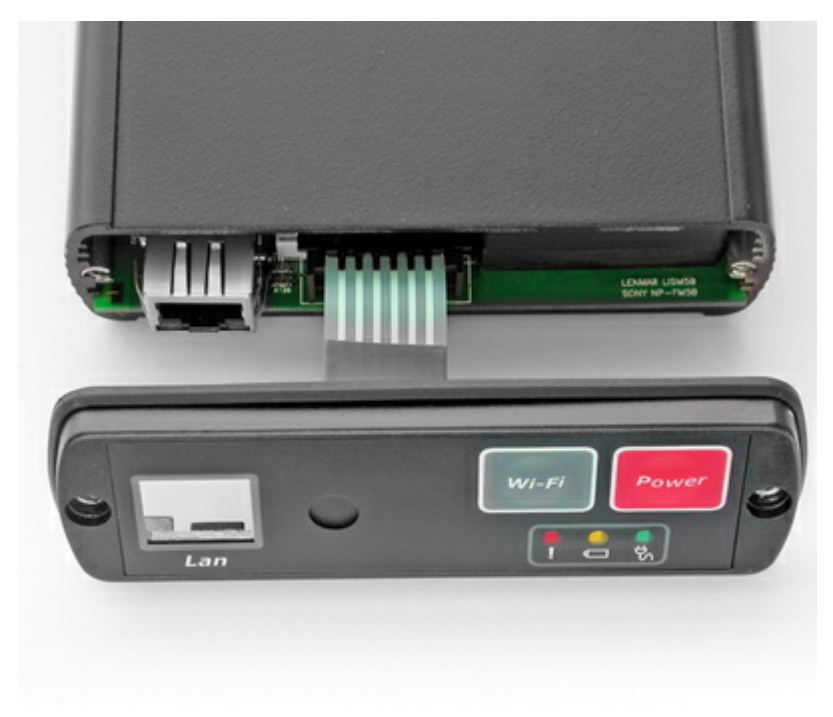

3. Отсоедините шлейф клавиатуры. Для этого пинцетом придавите боковые защелки и вытащите шлейф вверх.

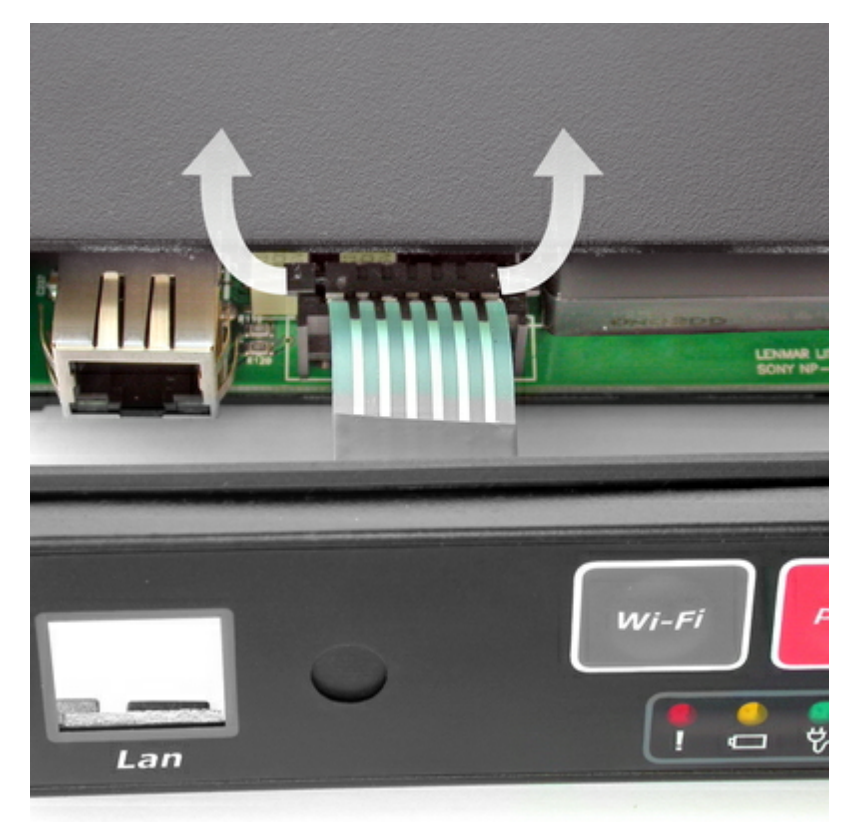

4. Открутите шестигранные винты, разьема. Крышку отсоединять не нужно.

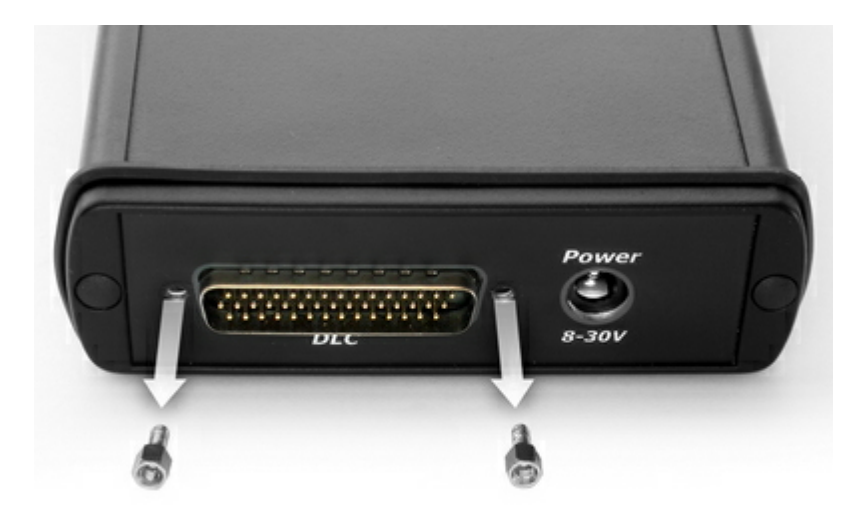

5. Надавив на разьем пальцем продавите плату вдоль корпуса и вытяните плату .

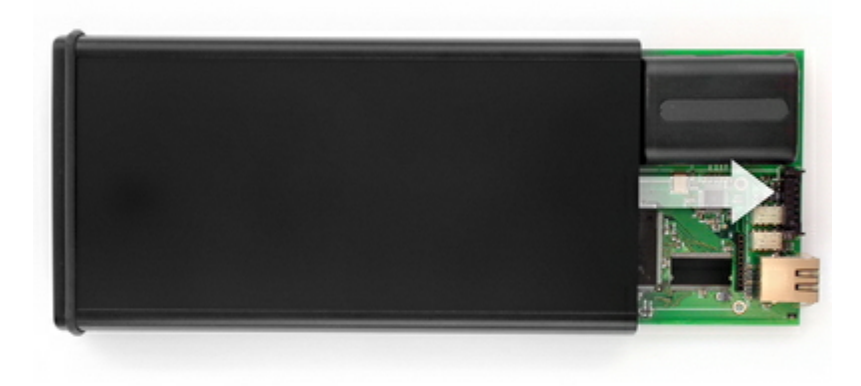

#### 6. Отсоедините аккумулятор.

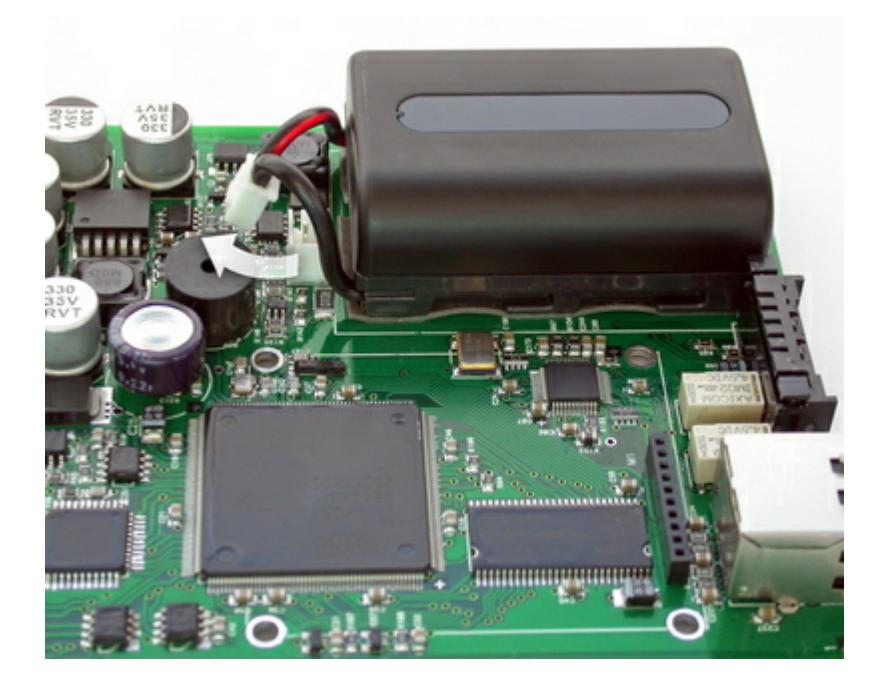

4

7. Установите две стойки на изолирующие шайбы

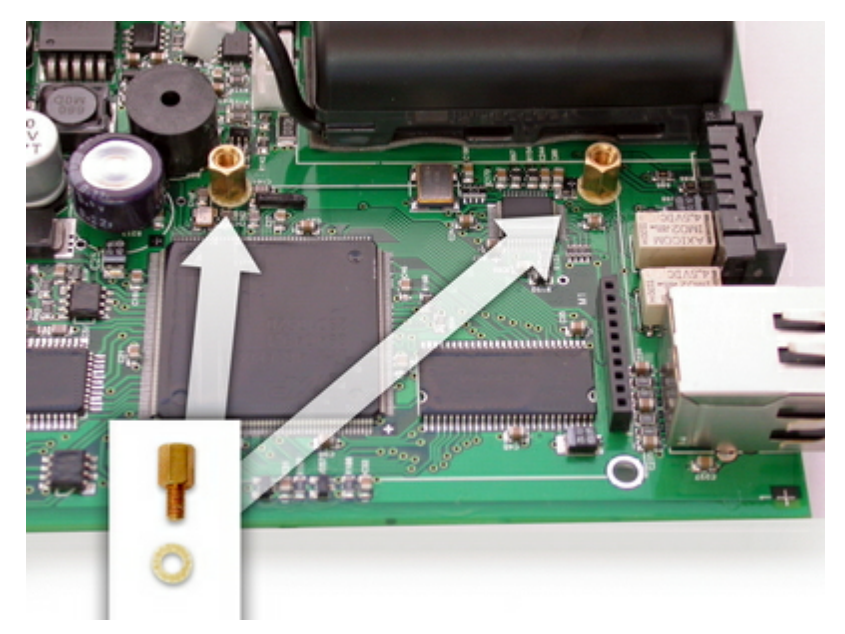

8. Зафиксируйте стойки гайками, предварительно подложив металлические шайбы

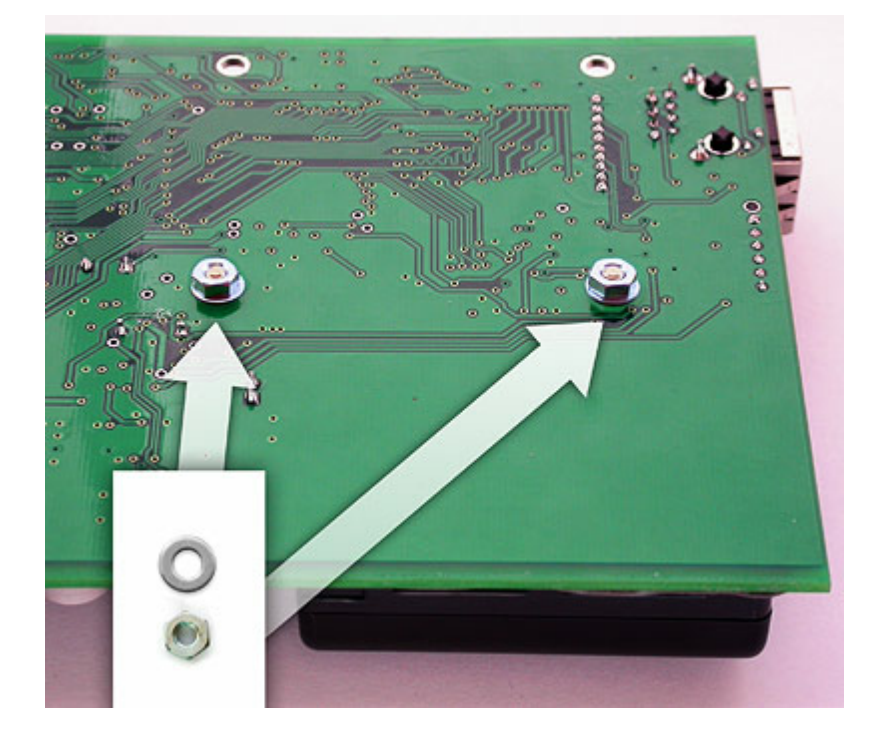

9. Положите металлические шайбы на стойки

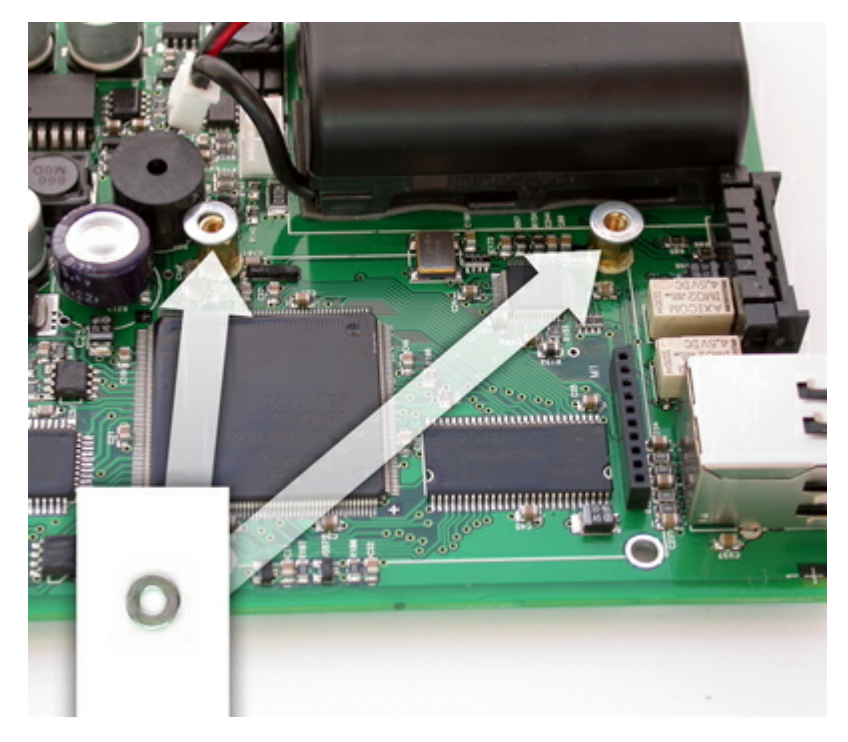

10. Установите в разьем вспомогательную плату и зафиксируйте плату винтами

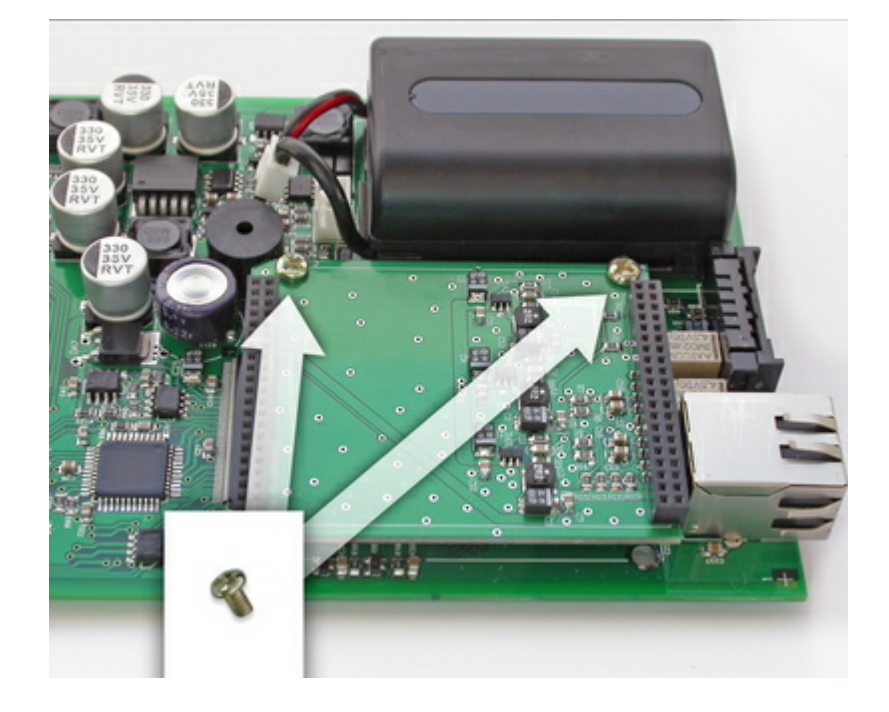

11. Установите Wi-Fi модуль во вспомогательную плату.

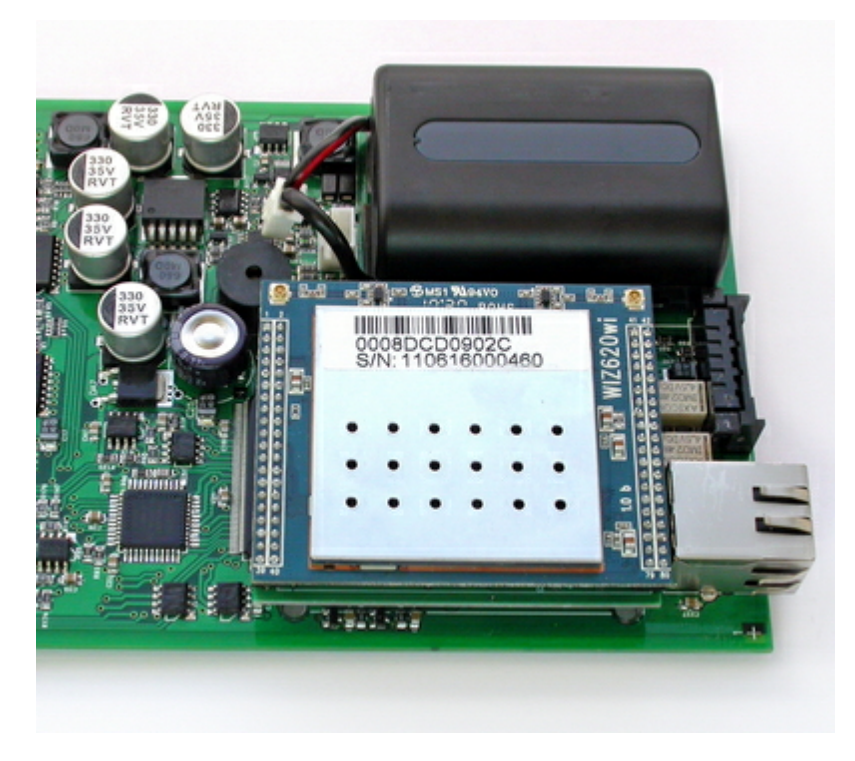

12. Подключите разьем антенны к Wi-Fi модулю и подключите разьем клавиатуры.

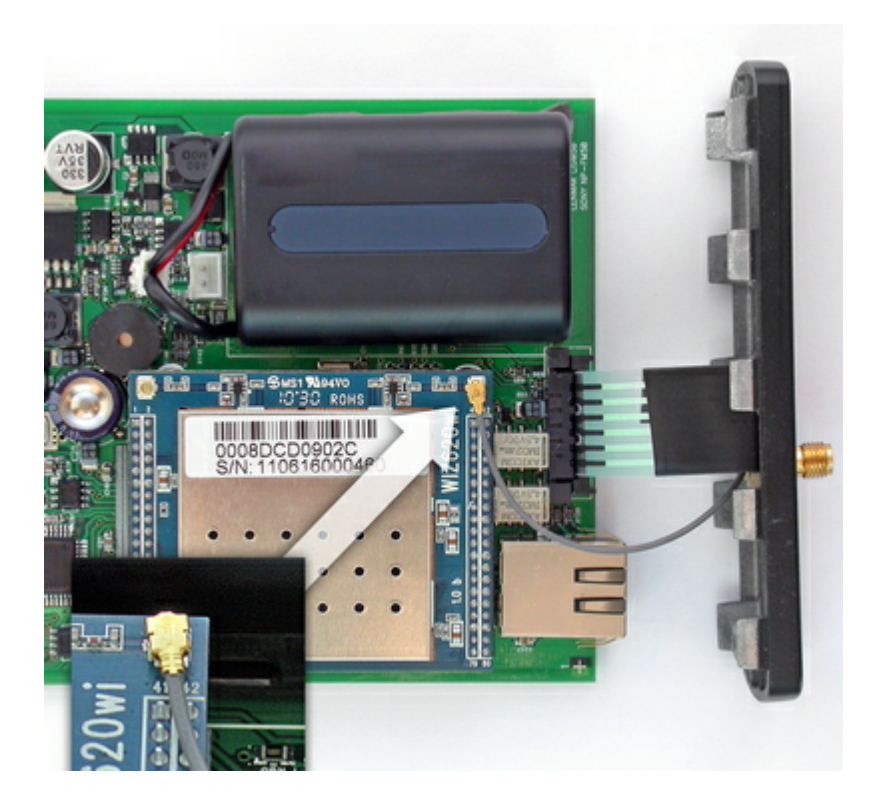

13. Соберите прибор в обратной последовательности.

## 2 Настройка связи

Существует несколько схем беспроводного подключения модуля wi-fi, встроенного в диагностическое оборудование компании Quantex, зависящих от требований пользователя и/или структуры существующей беспроводной сети.

Данное руководство включает в себя все перечисленные выше схемы подключения диагностического оборудования на примере точки доступа D-Link DWL-2100AP.

#### Внимание!

Эта точка доступа имеет только одно проводное подключение (ethernet). Если вам необходимо использовать проводное подключение к MotoDoc, то нужно использовать устройство с встроенным коммутатором (обычно это wi-fi poyrep) или подключить отдельный хаб между компьютером и точкой доступа.

Последовательность действий в руководстве предполагает, что точка доступа имеет заводские настройки. Если это не так, необходимо произвести сброс настроек на заводские. Как это сделать, можно узнать из инструкции по эксплуатации вашей точки доступа.

Модуль wi-fi в составе диагностического оборудования Quantex поставляется с заводскими параметрами настроек.

Параметры заводских настроек:

Режим работы модуля — Access Point (AP) SSID – Quantex IP – 192.168.1.250 DHCP сервер включен шифрование отключено

В процессе работы может возникнуть необходимость восстановить заводские параметры настроек. Сброс настроек модуля производится автоматически при проведении процедуры проверки сканера с помощью специально предназначенной для этого заглушки, или с помощью процедуры описаной в пункте 6.

Для защиты данных вашего компьютера а так же, чтобы во время работы, к сети не пытались подсоединиться телефоны или другие компьютеры, рекомендуется устанавливать шифрование. Настройка шифрования описана в пункте 5 документации.

#### Схема подключения №1

Компьютер с встроенной беспроводной картой wi-fi -> Модуль wi-fi Scandoc в режиме Access Point (AP)

Это самая простая схема подключения одиночного стационарного компьютера или ноутбука к диагностическому сканеру. Модуль wi-fi в составе диагностического оборудования поставляется уже настроенным для данного типа подключения.

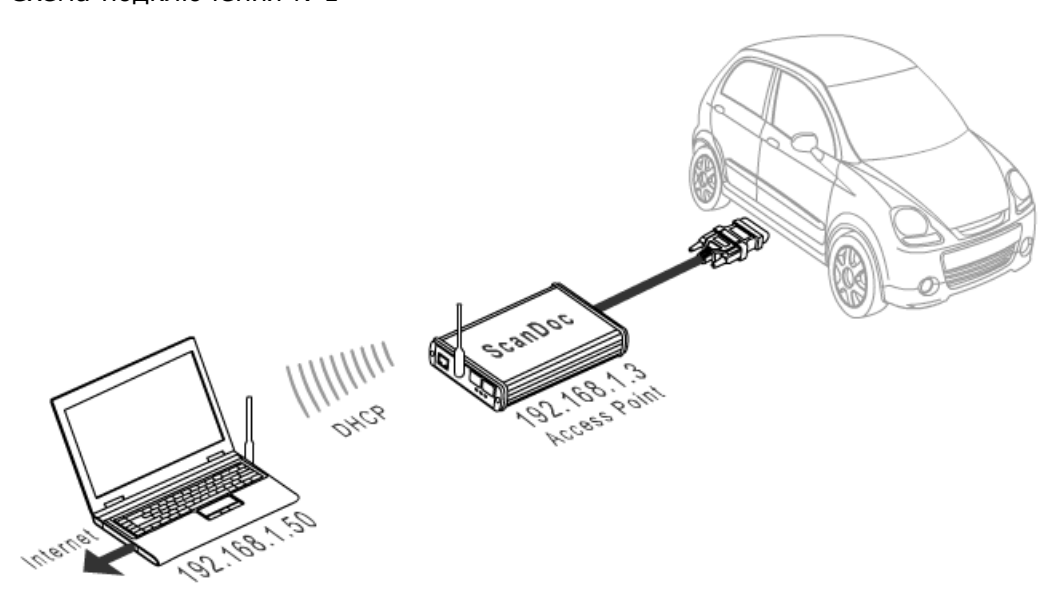

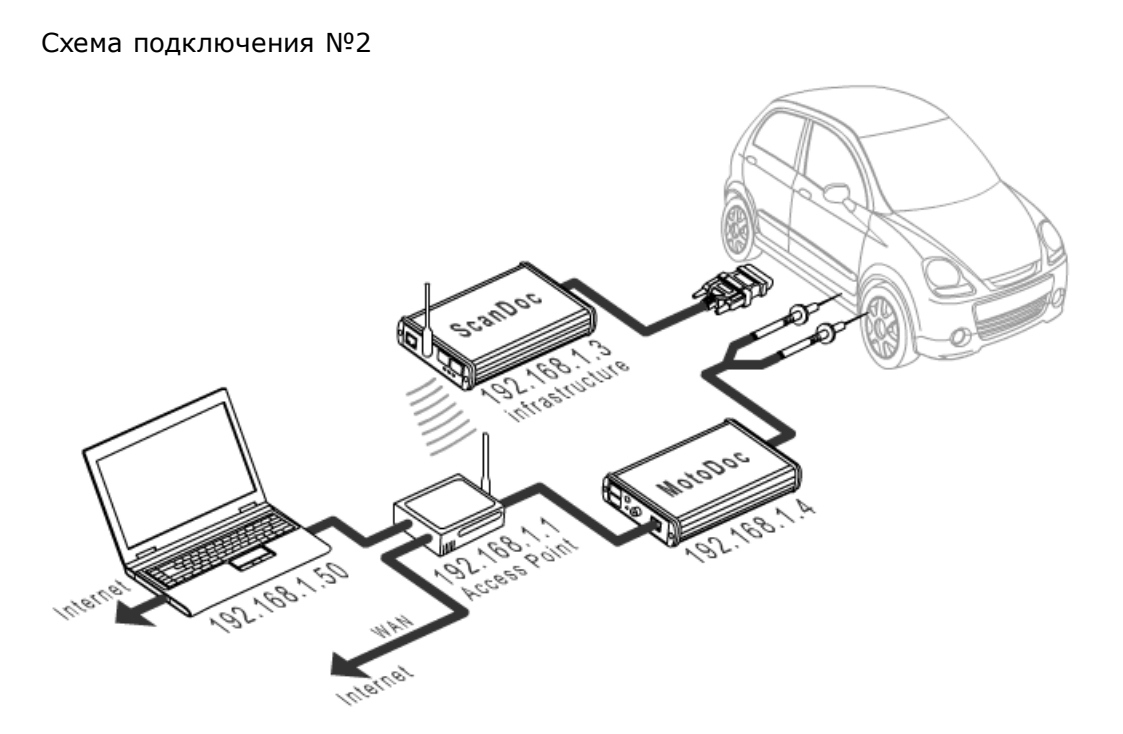

Компьютер -> Точка доступа wi-fi (или wi-fi poyrep) в режиме Access Point (AP) -> Модуль wi-fi Scandoc в режиме AP Client

Эта схема используется, если вам необходимо работать с несколькими приборами через беспроводное подключение или у вас уже существует беспроводная сеть, настроенная в соответствии с вашими требованиями. В этом случае вам может понадобиться изменить IP адрес диагностического сканера Scandoc.

Если у вас есть уже Wi-Fi сеть предприятия не 192.168.1.xxx и вам нужно изменить IP адрес в ScanDoc

1. Установите соединение со ScanDoc по Ethernet проводу.

2. Измените IP адрес в приборе (Пункт 4 документации)

3. Нажмите кнопку Wi-Fi на приборе. Скандок подключится ко внутреннему модулю Wi-Fi

- 4. Переведите модуль wi-fi Scandoc в режиме AP Client (Пункт 3 документации)
- 5. Запустите в программе ScanDoc тест связи.

Если у вас Wi-Fi сеть предприятия 192.168.1.xxx

1. Нажмите кнопку Wi-Fi на приборе. Скандок подключится ко внутреннему модулю Wi-Fi

- 2. Переведите модуль wi-fi Scandoc в режиме AP Client (Пункт 3 документации)
- 3. Запустите в программе ScanDoc тест связи.

Если у вас новая ненастроенная точка доступа

1. Нажмите кнопку Wi-Fi на приборе. Скандок подключится ко внутреннему модулю Wi-Fi

- 2. Переведите точку доступа в режим АР (Пункт 2 документации)
- 3. Переведите модуль wi-fi Scandoc в режиме AP Client (Пункт 3 документации)
- 4. Запустите в программе ScanDoc тест связи.

## 3 Настройка основной точки доступа в режиме АР

Настройку D-Link DWL-2100AP будем производить через проводное соединение (ethernet).

Управление настройками D-Link DWL-2100AP по умолчанию доступно по адресу <u>http://192.168.0.50</u>

Для работы с этим адресом вам нужно настроить ваше проводное соединение в Windows:

IP адрес — 192.168.0.2 (в ручную)

Маска подсети — 255.255.255.0

Откроем интернет обозреватель и перейдем по адресу <u>http://192.168.0.50</u>

| Тре буе тся аутентификация |                                                                                         |  |  |  |  |  |  |
|----------------------------|-----------------------------------------------------------------------------------------|--|--|--|--|--|--|
| •                          | «http://192.168.0.50» запрашивает имя пользователя и пароль. Сайт говорит: «DWL-2100AP» |  |  |  |  |  |  |
| Имя пользователя:          | admin                                                                                   |  |  |  |  |  |  |
| Пароль:                    |                                                                                         |  |  |  |  |  |  |
|                            | ОК Отмена                                                                               |  |  |  |  |  |  |

Вводим имя пользователя **admin** и нажимаем OK.

12

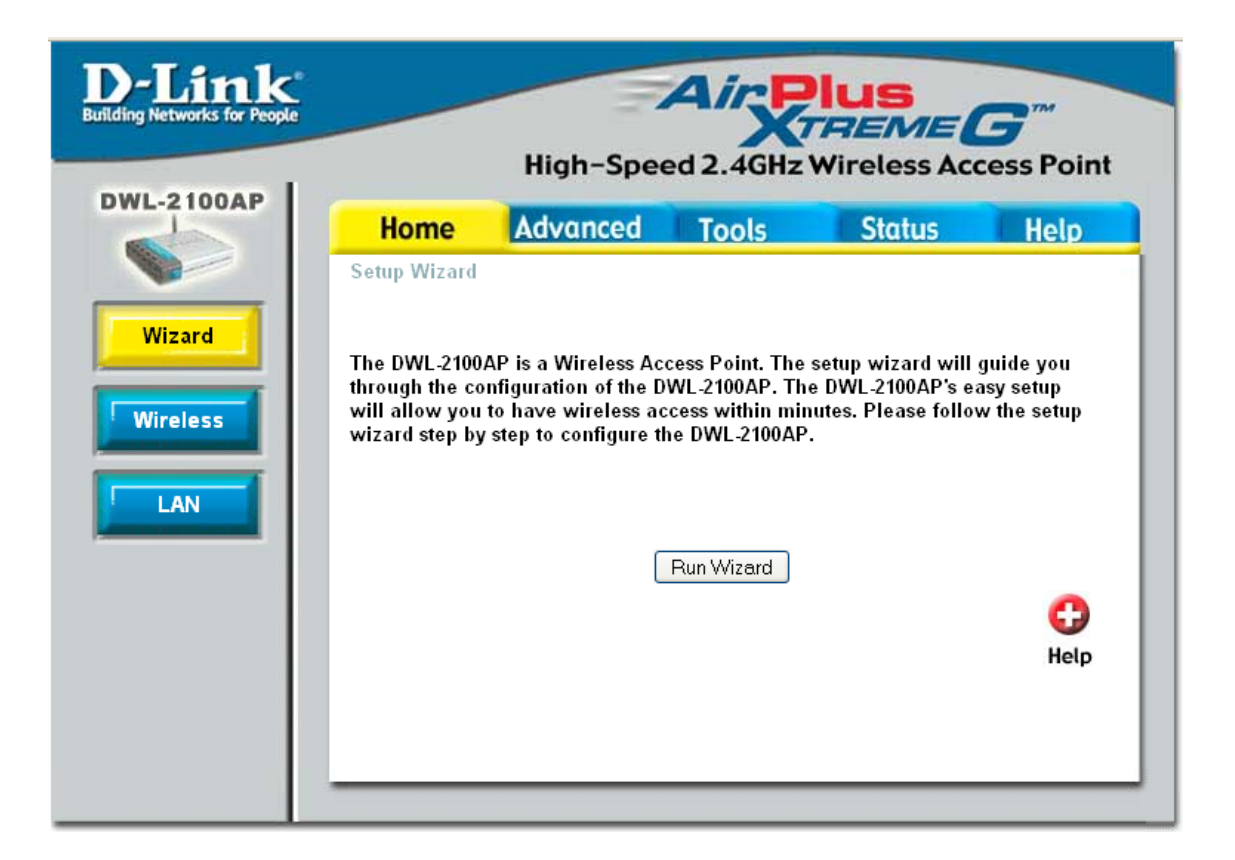

Пере ходим к настройкам беспроводного соединения нажатием кнопки Wireless

Для предотвращения несанкционированного доступа к беспроводной сети рекомендуется включить шифрование беспроводного соединения. Выбираем тип аутентикации WPA2-PSK с шифрованием AES как самые надежные на настоящий момент.

Так же, для корректной работы с wi-fi модулем Scandoc, необходимо обязательно выбрать один из частотных каналов (1-13).

Настройки, которые необходимо изменить:

Channel – по вашему выбору

Authentication - WPA2-PSK

**Cipher Type – AES** 

**PassPhrase – предпочитаемый пароль** (он понадобится при настройке модуля wi-fi Scandoc)

|                | mgn 5          | peeu 2.4012    | . Will eless  | Access    | FU    |
|----------------|----------------|----------------|---------------|-----------|-------|
| Home           | Advance        | d Tools        | Statu         | s (I      | Help  |
| Wireless Setti | ngs            |                |               |           |       |
| Wireless Band  |                | IEEE802.11g 💌  |               |           |       |
| Mode           |                | Access Point   | *             |           |       |
| Wireless Netwo | ork Name(SSID) | dlink          |               |           |       |
| SSID Broadcas  | st             | Enable 🚩       |               |           |       |
| Channel        |                | 13 💌 2.472 GHz | 🔲 Auto Cha    | nnel Scan |       |
| Authentication |                | WPA2-PSK       | *             |           |       |
| PassPhrase     | Settings       |                |               |           |       |
| Cipher Type    | AES 💌          | Group Key Up   | date Interval | 1800      | ٦     |
| PassPhrase     | •••••          |                |               |           | _     |
|                |                |                |               |           |       |
| Radio          |                | On 💌           |               |           |       |
| Super G Mode   |                | Disable        | *             |           |       |
| Wireless Qos(\ | AVMM)          | Enable 🚩       |               |           |       |
|                |                |                |               | 🏏 🙆       |       |
|                |                |                |               | Apply Can | cel H |

Применяем настройки нажатием на кнопку **Apply** и ожидаем перезагрузки устройства.

Выполняем процедуру login и переходим к настройкам сети нажатием на кнопку **LAN**.

Настройки, которые необходимо изменить:

IP address - 192.168.1.100

Default gateway - 192.168.1.1

| D-Link<br>Building Networks for People |                             | High-Spe | Air Plant       | US<br>REME  | <b>B</b><br>sess Point |
|----------------------------------------|-----------------------------|----------|-----------------|-------------|------------------------|
| DWE-2100AP                             | Home                        | Advanced | Tools           | Status      | Help                   |
|                                        | LAN Settings<br>Get IP From |          | Static (Manual) | <b>*</b>    |                        |
| Wizard                                 | IP Address                  |          | 192.168.1.100   |             |                        |
|                                        | Subnet Mask                 |          | 255.255.255.0   |             |                        |
| Wireless                               | Default Gateway             |          | 192.168.1.1     |             |                        |
| LAN                                    |                             |          |                 | Merce Apply | Cancel Help            |
|                                        |                             |          |                 |             |                        |
|                                        |                             |          |                 |             |                        |
|                                        |                             |          |                 |             |                        |
|                                        |                             |          |                 |             |                        |
|                                        |                             |          |                 |             |                        |
|                                        |                             |          |                 |             |                        |
|                                        |                             |          |                 |             |                        |
|                                        |                             |          |                 |             |                        |
|                                        |                             |          |                 |             |                        |
|                                        |                             |          |                 |             |                        |

Применяем настройки нажатием на кнопку Apply.

#### Внимание!

После применения настроек D-Link DWL-2100AP изменит свой ір адрес и будет доступна по адресу http://192.168.1.100.

Для работы с этим адресом вам нужно настроить ваше проводное соединение в Windows:

#### IP адрес — 192.168.1.2 (в ручную)

Маска подсети — 255.255.255.0

Если с вашей беспроводной сетью кроме Scandoc будут работать другие беспроводные клиенты (ноутбуки), то необходимо на основной точке доступа D-Link DWL-2100AP настроить DHCP сервер.

Переходим по адресу http://192.168.1.100

После процедуры login переходим на закладку Advanced и нажимаем кнопку DHCP Server

Настройки, которые необходимо изменить:

Lease Time (60 - 31536000 sec) - 600

Status - ON

| High                                                                                                    |
|----------------------------------------------------------------------------------------------------|
| Home Advar                                                                                                    |
| HomeAdvantDynamic Pool Settings/DHCP Server ControlFunction Enable/DisableDynamic Pool SettingsIPIP Assigned FromInThe Range of Pool (1-255)SubMaskGatewayWinsDNSDomain NameLease Time (60 - 31536000 sStatus |

Применяем настройки нажатием на кнопку **Apply** и ожидаем перезагрузки устройства.

Если необходимо, установим пароль для доступа к управлению настройками D-Link DWL-2100AP.

Выполняем процедуру login и переходим на закладку **Tools**.

Настройки, которые необходимо изменить:

New Password - предпочитаемый пароль

Confirm New Password - повторяем предпочитаемый пароль

| Vigh-Speed 2.4GHz Wireless Access P         Home Advance Tools Status He         Administrator Settings       Administrator Settings         Administrator Settings       Administrator Settings         Administrator Settings       Administrator VID         Limit Administrator VID       Enable         Limit Administrator VID       Enable         IP Range       From         To       Delete         ID       From         To       Delete         User Name       admin         Old Password       Image List         ID       From       To         Value       Other       SSH         Console       None       Telnet         Console Protocol       None       Telnet         Status       Enable         Public Community String       public         Private Community String       private         Trap Status       Enable         Trap Status       Enable         Trap Status       Enable         Trap Status       Enable         Trap Status       Enable         Trap Status       Enable         Trap Status       Enable         Ping Cont                                                              | ık' |                              |            | in        | luc    |              |     |
|----------------------------------------------------------------------------------------------------|-----|------------------------------|------------|-----------|--------|--------------|-----|
| High-Speed 2.4GHz Wireless Access P         Home       Advanced       Tools       Status       He         Administrator Settings       Administrator Settings       Administrator Settings         Administrator Settings       Administrator VID       Enable         Limit Administrator VID       Enable       Image         Limit Administrator VID       Enable       Image       Image         Limit Administrator IP       Enable       Image       Image         IP Range       From       To       Image         ID       From       To       Delete         ID       From       To       Delete         User Name       admin       Old Password       Image         Old Password       Image       Image       Image         Old Password       Image       Image       Image         Output       Password       Image       Image         Console       Image       Image       Image         Console Protocol       None       Telnet       Image         Status       Enable       Image       Image         Public Community String       Image       Image       Image         Pring Control Setting       Image | e   |                              |            | <b>"X</b> | TREA   | NEG"         |     |
| Home       Advanced       Tools       Status       He         Administrator Settings         Administrator Settings         Administrator Settings         Administrator AP with                                                                                                    | 1   | High                         | n-Speed 2  | 2.4GHz    | Wirele | ss Access P  | oin |
| Administrator Settings         Administrator AP with       ✓ Enable         WLAN       Limit Administrator VID       Enable         Limit Administrator VID       Enable         Limit Administrator IP       Enable         IP Range       From       To         IP Range       From       To         ID       From       To       Delete         ID       From       To       Delete         Login       User Name       admin       Old Password         Old Password       •••••••••       ••••••••         Console       Console       Console Protocol       None       Telnet       SSH         Timeout       3Mins       ✓       SSH       Status       Enable         Public Community String       public       Private Community String       private         Trap Status       Enable       Trap Status       Enable         Trap Server IP       0.0.0       Image       Image         Status       ✓       Enable       Image       Image                                                                                                    | ľ   | Home Adva                    | ncec T     | Tools     | Stat   | tus He       | lp  |
| Limit Administrator Settings         Administrate AP with       ✓ Enable         WLAN       Limit Administrator VID       Enable         Limit Administrator VID       Enable         Limit Administrator IP       Enable         IP Range       From       To         IP Range       From       To         ID       From       To       Delete         Login       User Name       admin         Old Password       Old Password       Old Password         New Password       ••••••••       Onne         Console       Onne       Telnet       SSH         Timeout       3 Mins       SSH       SSH         Status       Enable       Public       Public         Private Community String       private       Enable         Trap Status       Enable       Trap Status       Enable         Trap Status       Enable       Trap Status       Enable         Trap Status       Enable       Enable       VICO         Ping Control Setting       Status       Enable       VICO                                                                                                    | 1   | Administrator Settings       |            |           |        |              |     |
| Administrate AP with ✓ Enable   WLAN Limit Administrator VID Enable   Limit Administrator IP Enable   IP Range From   To IP Range   ID From   To Delete     ID From   To Delete     ID From   ID From     ID From     ID From     ID From     ID From     ID From     ID From     ID From     ID From     ID From     IP Range List   ID From   ID Period   ID From   ID Status     ID   ID   ID   ID   ID   ID   ID   ID   ID   ID   ID   ID   ID   ID   ID   ID   ID   ID   ID   ID   ID   ID   ID   ID   ID   ID   ID   ID   ID   ID   ID   ID   ID   ID   ID   ID   ID   ID                                                                                                    |     | Limit Administrator Setti    | ngs        |           |        |              |     |
| Limit Administrator VID □ Enable 1<br>Limit Administrator IP □ Enable<br>IP Range From To ad<br>IP Range List<br>ID From To Delete<br>User Name admin<br>Old Password                                                                                                    |     | Administrate AP with<br>WLAN | 🗹 Enable   |           |        |              |     |
| Limit Administrator IP ☐ Enable<br>IP Range From To ad<br>IP Range List<br>ID From To Delete<br>Delete<br>Login<br>User Name admin<br>Old Password<br>Old Password<br>New Password<br>Console<br>Console Protocol<br>Console Protocol<br>Timeout 3 Mins ♥<br>Status ☐ Enable<br>Public Community String<br>Private Community String<br>Private Status ☐ Enable<br>Trap Status ☐ Enable<br>Trap Status ☐ Enable<br>Trap Status ☐ Enable<br>Trap Status ☐ Enable<br>Trap Status ☐ Enable                                                                                                    |     | Limit Administrator VID      | 🔲 Enable 1 |           |        |              |     |
| IP Range From To ad   ID From To Delete     ID From To Delete     ID From To Delete     ID From To Delete     ID From To Delete     ID From To Delete     ID From To Delete     ID From To Delete     ID ID ID ID     ID From To Delete     ID ID ID ID     ID ID ID ID     ID ID ID ID     ID ID ID ID     ID ID ID ID     ID ID ID ID     ID ID ID ID     ID ID ID ID        ID ID ID        ID ID ID              ID ID <td></td> <td>Limit Administrator IP</td> <td>🔲 Enable</td> <td></td> <td></td> <td></td> <td></td>                                                                                                    |     | Limit Administrator IP       | 🔲 Enable   |           |        |              |     |
| ID       From       To       Delete         Login                                                                                                    |     | IP Range                     | From       |           | To     | ad           | d   |
| ID       From       To       Delete         Login       admin       User Name       admin         Old Password                                                                                                    | Ŀ   | IP R                         | ange List  |           |        |              |     |
| Login         User Name       admin         Old Password                                                                                                    |     | ID From                      | To         | Delete    |        |              |     |
| Old Password   New Password   Confirm New Password   Console   Console Protocol   One   Timeout   3 Mins   SNMP   Status   Public Community String   public   Private Community String   private   Trap Status   Enable   Trap Status   Image: Status   Trap Status   Image: Status   Image: Status   Image: Status   Image: Status   Image: Status   Image: Status   Image: Status   Image: Status   Image: Status   Image: Status   Image: Status   Image: Status   Image: Status   Image: Status   Image: Status   Image: Status   Image: Status   Image: Status                                                                                                    |     | Login<br>Hoes News           | odmin      |           |        |              |     |
| User Name       admin         Old Password                                                                                                    | Ŀ   | Login                        |            |           |        |              |     |
| Old Password   New Password   Confirm New Password   Console   Console Protocol   Timeout   3 Mins ♥   SNMP   Status   Public Community String   public   Private Community String   private   Trap Status   Enable   Trap Server IP   0.0.0                                                                                                    |     | User Name                    | admin      |           |        |              |     |
| New Password   Confirm New Password   Console   Console Protocol   None<                                                                                                    |     | Old Password                 |            |           |        |              |     |
| Confirm New Password         Console         Console Protocol         Onsole Protocol         Timeout         3 Mins ♥         SNMP         Status         Public Community String         Private Community String         Private Community String         Trap Status         Trap Status         Trap Server IP         Status         Ping Control Setting         Status                                                                                                    |     | New Password                 | •••••      |           |        |              |     |
| Console         Console Protocol       None Telnet       SSH         Timeout       3 Mins ▼       SSH         SNMP       Enable       Public Community String         Public Community String       public         Private Community String       private         Trap Status       Enable         Trap Server IP       0.0.0         Ping Control Setting       Status         Status       Enable                                                                                                    |     | Confirm New Password         | •••••      |           |        |              |     |
| Console Protocol       None       ● Telnet       ● SSH         Timeout       3 Mins       ●         SNMP           Status       Enable         Public Community String       public         Private Community String       private         Trap Status       Enable         Trap Status       Enable         Trap Server IP       0.0.0         Ping Control Setting       ✓         Status       ✓         Enable       ✓                                                                                                    |     | Console                      |            |           |        |              |     |
| Timeout     3 Mins ▼       SNMP       Status     □ Enable       Public Community String     public       Private Community String     private       Trap Status     □ Enable       Trap Server IP     0.0.0       Ping Control Setting       Status     ✓ Enable                                                                                                    |     | Console Protocol             | O None     | 💿 Telnet  | ⊂ssh   |              |     |
| SNMP         Status       □ Enable         Public Community String       public         Private Community String       private         Trap Status       □ Enable         Trap Server IP       0.0.0         Ping Control Setting       ✓ Enable         Status       ✓ Enable                                                                                                    |     | Timeout                      | 3 Mins 💌   |           |        |              |     |
| Status       □ Enable         Public Community String       public         Private Community String       private         Trap Status       □ Enable         Trap Server IP       0.0.0         Ping Control Setting       Status         Status       ☑ Enable                                                                                                    |     | SNMP                         |            |           |        |              |     |
| Public Community String       public         Private Community String       private         Trap Status       □ Enable         Trap Server IP       0.0.0         Ping Control Setting                                                                                                    |     | Status                       | 🗖 Enable   |           |        |              |     |
| Private Community String       private         Trap Status       Enable         Trap Server IP       0.0.0         Ping Control Setting       Status         Status       ✓ Enable                                                                                                    |     | Public Community String      | public     |           |        |              |     |
| Trap Status     Enable       Trap Server IP     0.0.0.0       Ping Control Setting       Status     Image: Control Setting                                                                                                    |     | Private Community String     | private    |           |        |              |     |
| Trap Server IP     0.0.0.0       Ping Control Setting       Status       ✓ Enable                                                                                                    |     | Trap Status                  | 🗆 Enable   |           |        |              |     |
| Ping Control Setting<br>Status                                                                                                    |     | Trap Server IP               | 0.0.0.0    |           |        |              |     |
| Status 🗹 Enable                                                                                                    |     | Ping Control Setting         |            |           |        |              |     |
| oli 100 100 100 100 100 100 100 100 100 10                                                                                                    |     | Status                       | 🗹 Enable   |           |        |              |     |
|                                                                                                    |     |                              |            |           |        | 💋 👩          | C   |
|                                                                                                    |     |                              |            |           |        | Apply Cancel | He  |

Применяем настройки нажатием на кнопку **Apply**. На этом настройки D-Link DWL-2100AP закончены.

## 4 Настройка модуля wi-fi Scandoc в режиме клиента

#### Внимание!

Перед настройкой беспроводного модуля wi-fi Scandoc отключите все проводные сетевые соединения.

Настройка беспроводного модуля wi-fi Scandoc доступна только через беспроводное соединение. Для этого выбираем в списке беспроводных сетей небезопасную беспроводную сеть **Quantex** и нажимаем кнопку **Подключить**.

После успешного подключения к беспроводной сети, откроем интернет обозреватель и переходим по адресу <u>http://192.168.1.250</u>

| Требуется аутентификация 🛛 🔀 |                                                                                       |  |  |  |  |  |  |
|------------------------------|---------------------------------------------------------------------------------------|--|--|--|--|--|--|
| ?                            | «http://192.168.1.250» запрашивает имя пользователя и пароль. Сайт говорит: «WLAN-AP» |  |  |  |  |  |  |
| Имя пользователя:            | admin                                                                                 |  |  |  |  |  |  |
| Пароль:                      | •••••                                                                                 |  |  |  |  |  |  |
|                              | ОК Отмена                                                                             |  |  |  |  |  |  |

Вводим имя пользователя **admin**, пароль **admin** и нажимаем OK.

|                                                                                       | WLAN G                                 | ateway Module                |                                                  |  |  |  |
|---------------------------------------------------------------------------------------|----------------------------------------|------------------------------|--------------------------------------------------|--|--|--|
| WLAN AP<br>Operation Mode<br>Internet Settings<br>Wireless Settings<br>Serial Setting | It display system                      | System Status                |                                                  |  |  |  |
|                                                                                       | tirmware version,<br>un-time_oneration | System Information           |                                                  |  |  |  |
|                                                                                       | mode and internet                      | FAW Version                  | DS620-11n-4M-usb-sta_v1.1.9-2011/06/17, 19:05:15 |  |  |  |
| 🗄 🧰 Administration                                                                    | configuration and                      | System Up Time               | 23 secs                                          |  |  |  |
|                                                                                       | connection                             | Operation Mode               | Access Point Mode                                |  |  |  |
|                                                                                       | information.                           | Wireless Driver Version      | 2.5.0.0                                          |  |  |  |
|                                                                                       |                                        | Internet Configurations      |                                                  |  |  |  |
|                                                                                       |                                        | Connected Type               | STATIC                                           |  |  |  |
|                                                                                       |                                        | WAN IP Address               | 192.168.1.250                                    |  |  |  |
|                                                                                       |                                        | Subnet Mask                  | 255.255.255.0                                    |  |  |  |
|                                                                                       |                                        | Default Gateway              | 192.168.1.250                                    |  |  |  |
|                                                                                       |                                        | Primary Domain Name Server   |                                                  |  |  |  |
|                                                                                       |                                        | Secondary Domain Name Server |                                                  |  |  |  |
|                                                                                       |                                        | MAC Address                  | 00:08:DC:D0:92:70                                |  |  |  |
|                                                                                       |                                        | Local Network                |                                                  |  |  |  |
|                                                                                       |                                        | Local IP Address             | 192.168.1.250                                    |  |  |  |
|                                                                                       |                                        | Local Netmask                | 255.255.255.0                                    |  |  |  |
|                                                                                       |                                        | MAC Address                  | 00:08:DC:D0:92:70                                |  |  |  |
|                                                                                       |                                        | Ethernet Port Status         |                                                  |  |  |  |
|                                                                                       |                                        |                              | Refresh                                          |  |  |  |

Если в секции **Ethernet Port Status** все ethernet коннекторы имеют белый цвет, то необходимо нажать кнопку **Wi-Fi** на лицевой панели сканера.

#### 18

Переключаем модуль wi-fi Scandoc в режим **AP Client**.

Для этого переходим по ссылке **Operation Mode**.

Настройки, которые необходимо изменить:

#### **AP Client**

| WLAN Gateway Module                                                               |                                                                                                    |                                                                                                    |  |  |  |  |  |  |
|-----------------------------------------------------------------------------------|----------------------------------------------------------------------------------------------------|----------------------------------------------------------------------------------------------------|--|--|--|--|--|--|
| WLAN AP<br>Operation Mode<br>Thermet Settings<br>Serial Setting<br>Administration | It shows current<br>operation mode. User<br>can change operation<br>mode for his own<br>system purpose. | Operation Mode Configuration         • Access Point:         All ethernet and wireless interfaces are bridged into a single bridge interface.         • Gateway:         The first ethernet port is treated as WAN port. The other ethernet ports and the wireless interface are bridged together and are treated as LAN ports.         • Client(Station):         The wireless interface is treated as WAN port, and the ethernet ports are LAN ports.         • AP Client:         The wireless apcli interface is treated as WAN port, and the wireless ap interface and the ethernet ports are LAN ports.         • Alhoc:         The first ethernet port is treated as WAN port. The other ethernet ports and the wireless interface are bridged together and are treated as LAN ports.         • PING Option:       ● Enable         IP Address: |  |  |  |  |  |  |

Сохраняем настройки нажатием на кнопку Save.

#### Внимание!

После применения настроек модуль wi-fi Scandoc изменит свой ip адрес и будет доступен по адресу http://192.168.16.254.

Для дальнейших настроек необходимо обновить подключение беспроводной сети **Quantex** (кнопка **Исправить** в окне состояния беспроводного соединения) или подождать около 30сек., пока оно не обновится автоматически.

Переходим по адресу http://192.168.16.254.

Дадим IP адрес модулю wi-fi Scandoc из диапазона сетевых адресов основной точки доступа.

Для этого переходим по ссылке Internet Settings -> WAN.

Настройки, которые необходимо изменить:

WAN Connection Type – STATIC (fixed IP)

**IP Address – 192.168.1.250** 

Subnet Mask - 255.255.255.0

Default Gateway – очистить поле от текущей записи

|                                                          | WLAN G                                                                                                    | ateway Module        |                    |          |  |  |  |
|----------------------------------------------------------|----------------------------------------------------------------------------------------------------|----------------------|--------------------|----------|--|--|--|
| WLAN AP                                                  | It shows current                                                                                                    | Wide Area Networ     | k (WAN) Setti      | ngs      |  |  |  |
| Internet Settings     WAN     VPN Config     QoS(802.1p) | internet connection<br>setup information.<br>User may choose<br>different connection<br>type suitable for<br>environment. Besides,<br>user may also<br>configure parameters<br>according to the<br>selected connection<br>type. | WAN Connection Type: | STATIC (fixed IP)  | <b>V</b> |  |  |  |
|                                                          |                                                                                                    | Static Mode          |                    |          |  |  |  |
|                                                          |                                                                                                    | IP Address           | 192.168.1.250      |          |  |  |  |
| ⊞⊡ wireless Settings<br>⊕⊡ Serial Setting                |                                                                                                    | Subnet Mask          | 255.255.255.0      |          |  |  |  |
| ⊕- <mark>`</mark> Administration                         |                                                                                                    | Default Gateway      |                    |          |  |  |  |
|                                                          |                                                                                                    | Primary DNS Server   |                    |          |  |  |  |
|                                                          |                                                                                                    | Secondary DNS Server |                    |          |  |  |  |
|                                                          |                                                                                                    | IGMP Proxy           | Enable 💌 Group Lis | t        |  |  |  |
|                                                          |                                                                                                    | Save                 | e Cancel           |          |  |  |  |

Сохраняем настройки нажатием на кнопку Save.

Для настройки конфигурации в режиме **AP Client** переходим по ссылкам **Wireless Settings -> AP Client** 

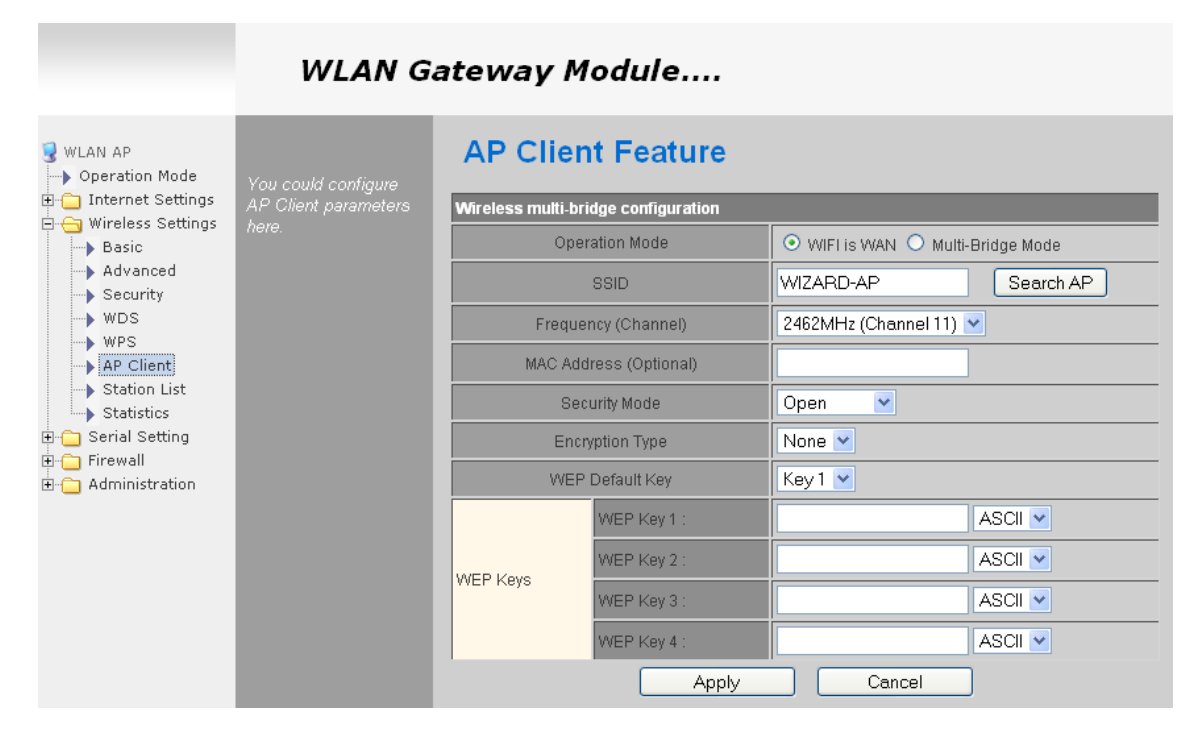

Нажатием на кнопку **Search AP** открываем список существующих точек доступа и выбираем необходимую основную точку доступа.

|                                                                                 |                                 | 🥹 Ralin                                      | k Wireless | Station Site Surv | e <b>y</b> - Moz | rilla Firef | рх         |                |                 |
|---------------------------------------------------------------------------------|---------------------------------|----------------------------------------------|------------|-------------------|------------------|-------------|------------|----------------|-----------------|
| WLAN AP<br>Operation Mode                                                       | Veu eeub                        | http://192.168.16.254/wireless/search_ap.asp |            |                   |                  |             |            |                |                 |
| <ul> <li>Internet Settings</li> <li>Wireless Settings</li> <li>Basic</li> </ul> | You couic<br>AP Client<br>here. | Sta                                          | ation §    | Site Surve        | ∍y               |             |            |                |                 |
| Advanced Security                                                               |                                 | Site S                                       | urvey      |                   |                  |             |            |                |                 |
| WDS                                                                             |                                 | Select                                       | SSID       | BSSID             | RSSI             | Channel     | Encryption | Authentication | Network<br>Type |
| AP Client                                                                       |                                 | $\overline{\mathbf{O}}$                      | dlink      | 00:15:e9:f9:28:fc | 86%              | 13          | TKIP; AES  | WPA2-PSK       | In              |
| Station List<br>Statistics                                                      |                                 |                                              |            | Cor               | inect            | Re          | scan       |                |                 |
| 🗋 Serial Setting<br>🗋 Firewall                                                  |                                 |                                              |            |                   |                  |             |            |                |                 |
| Administration                                                                  |                                 | Готово                                       |            |                   |                  |             |            |                |                 |
|                                                                                 |                                 |                                              |            | VV                | EP Key 1         |             |            |                |                 |
|                                                                                 |                                 |                                              | WE         | P Kevs            | EP Key 2         |             |            |                |                 |
|                                                                                 |                                 |                                              |            | W                 | EP Key 3         |             |            |                | ASCII 🔽         |
|                                                                                 |                                 |                                              |            | W                 | EP Key 4         |             |            |                | ASCII 🔽         |

Сохраняем настройки нажатием на кнопку Connect.

Продолжаем настройку конфигурации в режиме **AP Client**.

Настройки, которые необходимо изменить:

#### Multi-Bridge Mode

Security Mode — WPA2PSK (должен совпадать с настройками на основной точке доступа)

Encryption Type — AES (должен совпадать с настройками на основной точке доступа)

Pass Phrase - должен совпадать с паролем PassPhrase на основной точке доступа

|                                                                     | WLAN G              | ateway Module                       |                            |            |
|---------------------------------------------------------------------|---------------------|-------------------------------------|----------------------------|------------|
| WLAN AP           → Operation Mode           ⊕- ☐ Internet Settings | You could configure | AP Client Feature                   |                            |            |
| - G Wireless Settings                                               | hara                | wireless multi-bridge configuration |                            |            |
| Basic                                                               | 11010.              | Operation Mode                      | 🔘 🔾 WIFI is WAN 💿 Multi-Bi | ridge Mode |
| Advanced                                                            |                     | SSID                                | dlink                      | Search AP  |
| WDS                                                                 |                     | Frequency (Channel)                 | 2472MHz (Channel 13) 💌     |            |
| AP Client                                                           |                     | MAC Address (Optional)              | 00:15:e9:f9:28:fc          |            |
| Station List                                                        |                     | Security Mode                       | WPA2PSK 💌                  |            |
| E G Serial Setting                                                  |                     | Encryption Type                     | AES 💌                      |            |
|                                                                     |                     | Pass Phrase                         | 1234567890                 |            |
|                                                                     |                     | Apply                               | / Cancel                   |            |

Сохраняем настройки нажатием на кнопку Apply.

**Внимание!** Значения полей **MAC Address (Optional)** и **Pass Phrase** приведены для примера и не будут совпадать с вашими!

Если все сделано правильно, то модуль wi-fi Scandoc успешно подключится к основной точке доступа.

После переключения модуля wi-fi Sandoc режим **AP Client** доступ к нему можно получить по адресу http://192.168.1.250.

Сейчас между Scandoc и основной точкой доступа работает шифрованное соединение, через которое уже можно работать со сканером, но для предотвращения несанкционированного доступа к беспроводной сети **Quantex** рекомендуется изменить настройки безопасности для режима AP модуля wi-fi Scandoc.

Переходим по адресу http://192.168.1.250.

Для настроек безопасности в режиме **AP** переходим по ссылкам **Wireless Settings -> Security** 

Настройки, которые необходимо изменить:

Security Mode - WPA2-PSK

**WPA Algorithms - AES** 

#### Pass Phrase – предпочитаемый пароль

| WLAN Gateway Module                                                                                                    |                                                                                                    |                                       |                          |  |  |  |
|----------------------------------------------------------------------------------------------------|----------------------------------------------------------------------------------------------------|---------------------------------------|--------------------------|--|--|--|
| <ul> <li>WLAN AP</li> <li>Operation Mode</li> <li>Internet Settings</li> <li>Basic</li> <li>Advanced</li> <li>Security</li> <li>WDS</li> <li>WPS</li> <li>AP Client</li> <li>Statistics</li> <li>Serial Setting</li> <li>Serial Setting</li> <li>Administration</li> </ul> | Setup the wireless<br>security and encryption<br>to prevent from<br>unauthorized access<br>and monitoring. | Wireless Security/Encryption Settings |                          |  |  |  |
|                                                                                                    |                                                                                                    | SSID choice                           | Quantex 💌                |  |  |  |
|                                                                                                    |                                                                                                    | "Quantex"<br>Security Mode            | WPA2-PSK                 |  |  |  |
|                                                                                                    |                                                                                                    | WPA                                   |                          |  |  |  |
|                                                                                                    |                                                                                                    | WPA Algorithms                        | OTKIP @ AES OTKIPAES     |  |  |  |
|                                                                                                    |                                                                                                    | Pass Phrase                           | 1234567890               |  |  |  |
|                                                                                                    |                                                                                                    | Key Renewal Interval                  | 3600 seconds (0~4194303) |  |  |  |
|                                                                                                    |                                                                                                    | Access Policy                         |                          |  |  |  |
|                                                                                                    |                                                                                                    | Policy                                | Disable 💌                |  |  |  |
|                                                                                                    |                                                                                                    | Add a station Mac:                    |                          |  |  |  |
|                                                                                                    |                                                                                                    | Save                                  | Cancel                   |  |  |  |

Сохраняем настройки нажатием на кнопку Save.

**Внимание!** Значения поля Pass Phrase приведено для примера и не будет совпадать с вашими!

Беспроводной модуль wi-fi Scandoc полностью настроен и готов к работе в режиме AP Client.

Программное обеспечение Scandoc можно запускать как на стационарном компьютере так и на ноутбуках через проводное или беспроводное соединение с основной точкой доступа.

Прямое соединение с беспроводной сетью **Quantex** в данном режиме работы возможно, но не используется.

#### Замечание:

При выключении и последующим включении ScanDoc в процессе работы,

возможно отсутствие связи со Scandoc (IP адрес 192.168.1.3).

Связь может быть восстановлена двумя способами:

1. Посредством отключения и последующего включения соответствующего (проводного или беспроводного) соединения на компьютере через сетевые подключения Windows.

2. Перезагрузкой компьютера.

# 5 Изменение IP адреса в Scandoc.

В настройках программы нажмите кнопку Изменить IP

В новом окне укажите действующий и новый IP адрес. (По умолчанию ScanDoc имеет адрес 192.168.1.3)

Действующий IP необходимо указывать, для того чтобы была возможность записать новый IP адрес в прибор.

| Change IP      | ×           |
|----------------|-------------|
| Действующий IP | 192.168.1.3 |
| Новый IP       | 192.168.1.  |
| Ок             | _           |

## 6 Настройка модуля wi-fi Scandoc в режиме AP

После выполнения сброса к заводским установкам (factory reset) модуль wi-fi Scandoc работает сразу в режиме АР и дополнительных настроек не требует.

Для предотвращения несанкционированного доступа к модулю wi-fi Scandoc рекомендуется изменить настройки безопасности беспроводного соединения.

Для настроек безопасности в режиме **AP** переходим по ссылкам **Wireless Settings -> Security** 

Настройки, которые необходимо изменить:

Security Mode - WPA2-PSK

**WPA Algorithms - AES** 

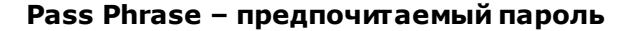

| WLAN Gateway Module                                                                                                    |                                                                                                    |                                       |                          |  |  |  |
|----------------------------------------------------------------------------------------------------|----------------------------------------------------------------------------------------------------|---------------------------------------|--------------------------|--|--|--|
| <ul> <li>WLAN AP</li> <li>Operation Mode</li> <li>Internet Settings</li> <li>Wireless Settings</li> <li>Advanced</li> <li>Security</li> <li>WDS</li> <li>WPS</li> <li>AP Client</li> <li>Statistics</li> <li>Serial Setting</li> <li>Administration</li> </ul> | Setup the wireless<br>security and encryption<br>to prevent from<br>unauthorized access<br>and monitoring. | Wireless Security/Encryption Settings |                          |  |  |  |
|                                                                                                    |                                                                                                    | Select SSID                           |                          |  |  |  |
|                                                                                                    |                                                                                                    | SSID choice                           | Quantex 💌                |  |  |  |
|                                                                                                    |                                                                                                    | "Quantex"                             |                          |  |  |  |
|                                                                                                    |                                                                                                    | Security Mode                         | WPA2-PSK                 |  |  |  |
|                                                                                                    |                                                                                                    |                                       |                          |  |  |  |
|                                                                                                    |                                                                                                    | WPA                                   |                          |  |  |  |
|                                                                                                    |                                                                                                    | WPA Algorithms                        | OTKIP @AES OTKIPAES      |  |  |  |
|                                                                                                    |                                                                                                    | Pass Phrase                           | 1234567890               |  |  |  |
|                                                                                                    |                                                                                                    | Key Renewal Interval                  | 3600 seconds (0~4194303) |  |  |  |
|                                                                                                    |                                                                                                    | Access Policy                         |                          |  |  |  |
|                                                                                                    |                                                                                                    | Policy                                | Disable 💌                |  |  |  |
|                                                                                                    |                                                                                                    | Add a station Mac:                    |                          |  |  |  |
|                                                                                                    |                                                                                                    | Save                                  | Cancel                   |  |  |  |

Сохраняем настройки нажатием на кнопку Save.

Внимание! Значения поля **Pass Phrase** приведено для примера и не будет совпадать с вашими!

Беспроводной модуль wi-fi Scandoc полностью настроен и готов к работе в режиме **AP**.

### 7 Установка заводских настроек для Wi-Fi модуля ScanDoc

- 1. Выключите питание прибора
- 2. Отключите главный кабель от прибора
- 3. Замкните 41 и 37 ногу на разьеме DHS42 прибора

26

- 4. Включите питание
- 5. Подождите 20 секунд, или до того как погаснет красный индикатор.
- 6. Выключите питание
- 7. Уберите перемычку.

## WWW.QUANTEXLAB.RU